# Hướng dẫn thao tác xác nhận nhập học trực tuyến cho thí sinh

#### <u>Mô tả</u>:

Thí sinh trúng tuyển truy cập vào Cổng thông tin xác nhận nhập học trực tuyến của nhà trường và thực hiện đầy đủ các thao tác theo hướng dẫn bên dưới để xác nhận nhập học.

#### 1.1. Tra cứu thí sinh

|                         | CÓNG THÔNG TIN<br>XÁC NHẬN NHẬP HỌC TRỰC TUYẾN                                                                                                    |                                                                                       |                         |                 |              |  |
|-------------------------|----------------------------------------------------------------------------------------------------|---------------------------------------------------------------------------------------|-------------------------|-----------------|--------------|--|
|                         | 1<br>Tra cứu thí sinh                                                                                                    | 2<br>Thông tin xét tuyến                                                              | 3<br>Thông tin liên lạc | 4<br>Thanh toán | 5<br>Kết quả |  |
| B2: Nhập mã<br>xác thực | TRA CỨU THÔNG TIN           Vui lòng nhập đầy đủ thông tin c           Mã hò sơ (*)           184348           Số CMND/ Số điện thoại (*)           0355606977           Mã xác thực (*)           4315           TRA CỦU | hính xác bên dưới<br>B1: Nhập thô<br>tỉn hồ sơ<br>5<br>5<br>8<br>82: Bấm "Tra<br>cứu" | ing                     |                 |              |  |

Minh họa nhập thông tin thí sinh để tra cứu

**Bước 1:** Thí sinh nhập thông tin xác nhận nhập học bao gồm:

- Số báo danh

- Số CMND/CCCD

Bước 2: Nhập mã xác thực

Bước 3: Bấm TRA CỨU

# 1.2. Thông tin xét tuyển

|                     | 2                                   | 3                  |            | 5       |
|---------------------|-------------------------------------|--------------------|------------|---------|
| Tra cứu thí sinh    | Thông tin xét tuyến                 | Thông tin liên lạc | Thanh toán | Kết quả |
| THÔNG TIN THÍ S     | INH                                 |                    |            |         |
| Họ và tên:          | Chung Thị Thủy An                   | Số CMND:           | 206124771  |         |
| Giới tính:          | Nữ                                  | Ngày sinh:         | 03/03/2002 |         |
| Đôi tượng ưu tiên:  |                                     | Khu vực ưu tiên:   | Khu vực 1  |         |
| Địa chi:            | Tổ 4, thôn Phú Toản, xã Thăng Phước |                    |            |         |
| THÔNG TIN TRÚN      | IG TUYẾN                            |                    |            |         |
| Tổng điểm xét tuyển | : 8,40 điểm                         |                    |            |         |
| Hệ đào tạo:         | Đại học                             |                    |            |         |
| Loại hình đào tạo:  | Chính quy                           |                    |            |         |
| Tên ngành:          | Ngôn ngữ Trung Quốc                 |                    |            |         |

Minh họa kiểm tra thông tin hồ sơ

Bước 1: Thí sinh kiểm tra thông tin trúng tuyển

Bước 2: Bấm

Bước 3: Tải file ảnh/ file scan hồ sơ xác nhận nhập học gồm:

- 1 Giấy chứng nhận kết quả thi tốt nghiệp THPT
- 2 Giấy chứng nhận tốt nghiệp tạm thời/Bằng tốt nghiệp THPT

Bước 4: Tích "□ Tôi đồng ý nộp và cam kết các minh chứng trên là hợp lệ"Bước 5: Bấm "Gửi hồ sơ"

| Tra                  | a cứu thí sinh                                 | 2<br>Thông tin xét tuyến                                                               | 3<br>Thông tin liên lạc   | Th             | anh toán                                  | k       | 5<br>Kết quả       |
|----------------------|------------------------------------------------|----------------------------------------------------------------------------------------|---------------------------|----------------|-------------------------------------------|---------|--------------------|
| ÌÒ SƠ                | <b>THÍ SINH: 0302</b>                          | 21760 - NGUYỄN HÀ DUY AN                                                               | н                         |                |                                           |         |                    |
| ưu y: Tr<br>lộp hồ s | ni sinn vui iong ainn<br>sơ trực tuyến theo đị | kem no sơ trước khi gui nó sơ<br>inh dạng: hình ảnh(.jpeg, .jpg, .png,                 | .), Word hoặc PDF. Hệ thố | íng không nhận | các định dạng file                        | e khác. |                    |
| STT                  |                                                | Tên hồ sơ                                                                              | Bắt buộc                  | File nộp       | Trạng thái                                | Ghi chú | Ðính kèm           |
| <b>STT</b>           | Giấy chứng nhận kết                            | <b>Tên hồ sơ</b><br>quả thi tốt nghiệp THPT                                            | Bắt buộc                  | File nộp       | <b>Trạng thái</b><br>Chưa nộp             | Ghi chú | Đính kèm<br>±      |
| <b>STT</b><br>1<br>2 | Giấy chứng nhận kết<br>Giấy chứng nhận tốt     | Tên hồ sơ         quả thỉ tốt nghiệp THPT         nghiệp tạm thời/Bằng tốt nghiệp THPT | Bất buộc                  | File nộp       | <b>Trạng thái</b><br>Chưa nộp<br>Chưa nộp | Ghi chú | Đính kèm<br>1<br>1 |

Bước 6: Thí sinh chờ xét duyệt hồ sơ để tiếp tục thực hiện bước tiếp theo

| TRƯỜN                | G ĐẠI HỌC Y DƯỢC HẢI PHÒNG NI                                                                                                    | cống thô<br>H <b>ập học t</b> ệ |                                 |                                |         |
|----------------------|----------------------------------------------------------------------------------------------------|---------------------------------|---------------------------------|--------------------------------|---------|
| ồ sơ                 | THÍ SINH: 01030955 - ĐỖ TUẤN NHẬT ANH                                                                                                 |                                 |                                 |                                |         |
| ) sơ của             | ı bạn đang được duyệt. Vui lòng chờ đợi kết quả 🔹 🔹                                                                                   |                                 |                                 |                                |         |
| ) sơ của<br>STT      | i bạn đang được duyệt. Vui lòng chờ đợi kết quả • · •<br>Tên hồ sơ                                                                    | Bắt buộc                        | File nộp                        | Trạng thái                     | Ghi chú |
| ο sơ của<br>STT<br>1 | a <mark>bạn đang được duyệt. Vui lòng chờ đợi kết quả •</mark> · •<br><b>Tên hồ sơ</b><br>Giấy chứng nhận kết quả thi tốt nghiệp THPT | Bắt buộc                        | File nộp<br>HPMU-Ảnh Trường.jpg | <b>Trạng thái</b><br>Chờ duyệt | Ghi chú |

Minh hoạ hình ảnh chờ duyệt hồ sơ thí sinh

# 1.3. Thông tin liên lạc

Bước 1: Thí sinh nhập thông tin liên lạc

| 1     2     3     4     5       Tra cứu thí sinh     Thông tin xét tuyến     Thông tin liên lạc     Thanh toán     Kết quả         THÔNG TIN LIÊN HỆ         Số điện thoại (*)       0355606977         Email liên hệ       diachiemail@gmail.com       Địa chỉ liên hệ       thông tin dia chỉ liên hê       Shi chủ | Tra cứu thí sinh          | 2<br>Thông tin xét tuyến | 3                  | 4          | -       |
|----------------------------------------------------------------------------------------------------|---------------------------|--------------------------|--------------------|------------|---------|
| Tra củu thí sinh     Thông tin xét tuyến     Thông tin liên lạc     Thanh toán     Kết quả       THÔNG TIN LIÊN HỆ                                                                                                    | Tra cứu thí sinh          | Thông tin xét tuyến      |                    |            | 5       |
| THÔNG TIN LIÊN HỆ         Sơ điện thoại (*)         0355606977         Email liên hệ         diachiemail@gmail.com         Địa chỉ liên hệ         thông tin dịa chỉ liên hệ         Ghi chủ                                                                                                    |                           |                          | Thông tin liên lạc | Thanh toán | Kết quả |
| THÔNG TIN LIÊN HỆ         Sở điện thoại (*)         0355606977         Email liên hệ         diachiemail@gmail.com         Dia chỉ liên hệ         thông tin địa chỉ liên hệ         chỉ chủ                                                                                                    |                           |                          |                    |            | B1      |
| Số điện thoại (*)         0355606977         Email liên hệ         diachiemail@gmail.com         Dia chỉ liên hệ         thông tin địa chỉ liên hệ         chỉ chủ                                                                                                    | THÔNG TIN LIÊN HỆ         |                          |                    |            |         |
| 0355606977 Email liên hệ diachiemail@gmail.com Dia chỉ liên hệ thông tin địa chỉ liên hệ Ghỉ chủ                                                                                                    | Số điện thoại (*)         |                          |                    |            |         |
| Email liên hệ<br>diachiemail@gmail.com<br>Dia chỉ liên hệ<br>thông tin địa chỉ liên hệ<br>Chỉ chủ                                                                                                    | 0355606977                |                          |                    |            |         |
| diachiemail@gmail.com<br>Dia chi lièn hệ<br>thông tin địa chỉ liên hệ<br>Chi chủ                                                                                                    | Email liên hệ             |                          |                    |            |         |
| Dịa chỉ liên hệ<br>thông tin địa chỉ liên hệ<br>Ghi chủ                                                                                                    | diachiemail@gmail.com     |                          |                    |            |         |
| thông tin địa chỉ liên hệ<br>Ghi chủ                                                                                                    | Địa chỉ liên hệ           |                          |                    |            |         |
| Ghi chú                                                                                                    | thông tin địa chỉ liên hệ |                          |                    |            |         |
|                                                                                                    | Ghi chú                   |                          |                    |            |         |
|                                                                                                    |                           |                          |                    |            |         |
|                                                                                                    |                           |                          |                    |            |         |
|                                                                                                    |                           |                          |                    |            |         |
|                                                                                                    |                           |                          |                    |            |         |

Minh họa nhập thông tin liên lạc của Thí sinh

# <u>Lưu ý:</u>

- Những phần đánh dấu (\*) là bắt buộc phải điền thông tin

- "Số điện thoại": Là thông tin bắt buộc nhập.

- **"Email liên hệ"**: Nhà trường sẽ gửi thông tin xác nhận nhập học vào địa chỉ email của Anh/Chị để thông báo kết quả xác nhận nhập học.

#### 1.4. Thanh toán

Bước 1: Thí sinh xem nội dung thông tin thanh toán, các khoản thu của nhà trường.

Bước 2: Thí sinh thanh toán các khoản thu nhập học qua ứng dụng ViettelPay
\* Lưu ý: Thí sinh tham khảo hướng dẫn thanh toán qua ứng dụng ViettelPay tại thông báo nhập học trực tuyến của nhà trường.

Bước 3: Import hình ảnh biên lai/hóa đơn đóng tiền

Bước 4: Nhập thông tin thanh toán:

Tại mục "Nhập nội dung ghi chú, số biên lai,vv…", thí sinh nhập các thông tin thanh toán theo nội dung như sau:

- 1. Số báo danh
- 2. Tên thí sinh
- 3. Ngành nhập học

Bước 5: Bấm

XÁC NHẬN

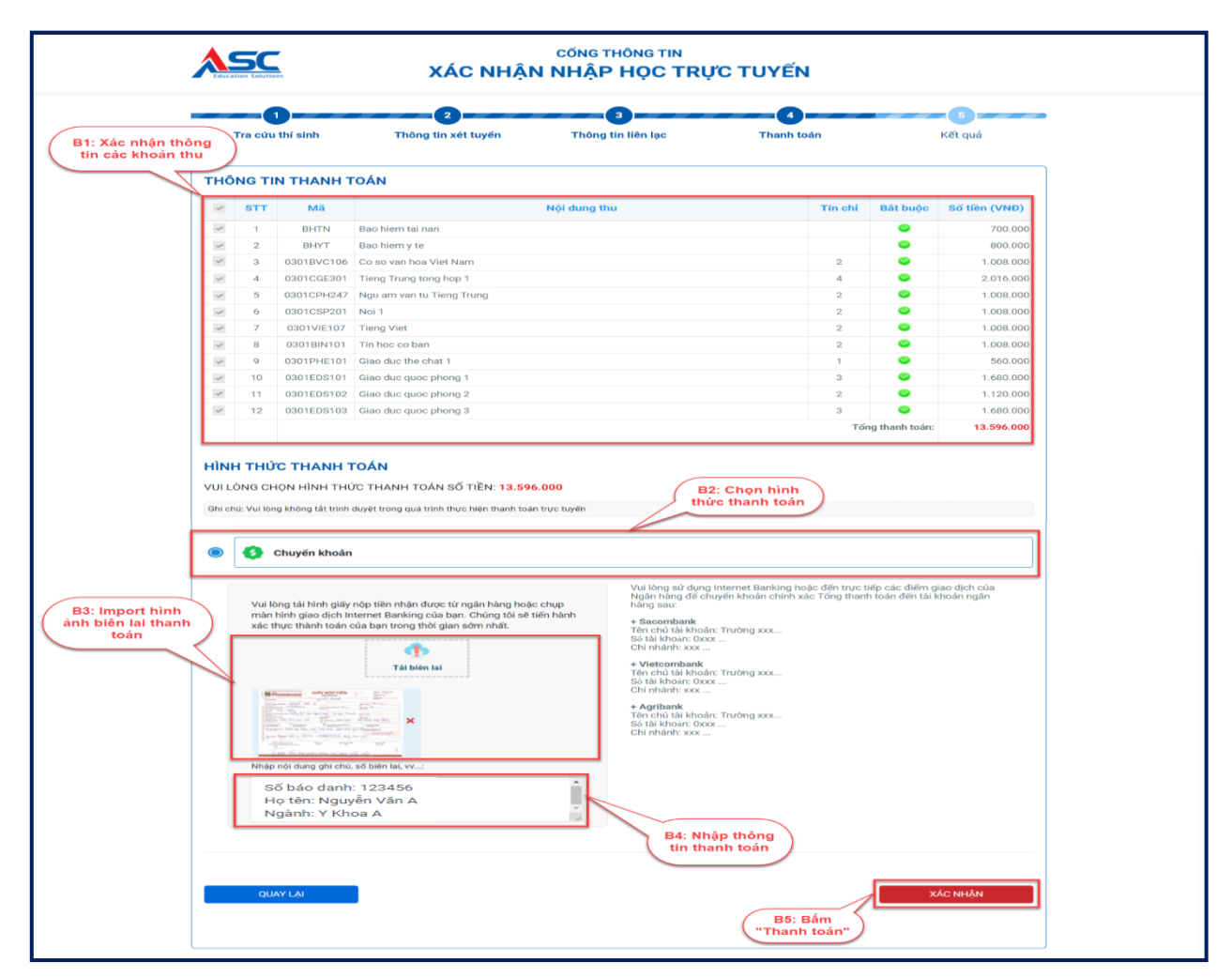

Minh hoạ hình ảnh các bước trong nội dung thanh toán

### 1.5. Thông báo kết quả đăng ký

|                       | XÁC NHẬI                 | CÔNG THÔNG TIN<br>N NHẬP HỌC TRỤ       | <b>ÝC TUYẾN</b>     |         |
|-----------------------|--------------------------|----------------------------------------|---------------------|---------|
| 1<br>Tra cứu thí sinh | 2<br>Thông tin xét tuyến | 3<br>Thông tin liên lạc                | 4<br>Thanh toán     | Kết quả |
|                       |                          | KẾT QUẢ ĐĂNG KÝ                        |                     |         |
|                       | Xin chúc mừng            | , bạn đã hoàn tất đăng ký nhập l       | nọc trực tuyến      |         |
|                       | (Kết quả nhập học si     | ể được thông báo qua email hoặc số điệ | n thoại đã đăng ký) |         |
|                       |                          |                                        |                     |         |
|                       |                          |                                        |                     |         |
|                       |                          |                                        |                     |         |
|                       |                          |                                        |                     |         |
|                       |                          |                                        |                     |         |
|                       |                          |                                        |                     |         |
|                       |                          |                                        |                     |         |
|                       |                          |                                        |                     |         |
|                       |                          |                                        |                     |         |
|                       |                          |                                        |                     |         |

Minh họa thực hiện đăng ký xác nhận nhập học thành công

Sau khi thí sinh gửi thông tin thanh toán, Nhà trường sẽ gửi phản hồi đến địa chỉ email mà thí sinh đăng ký:

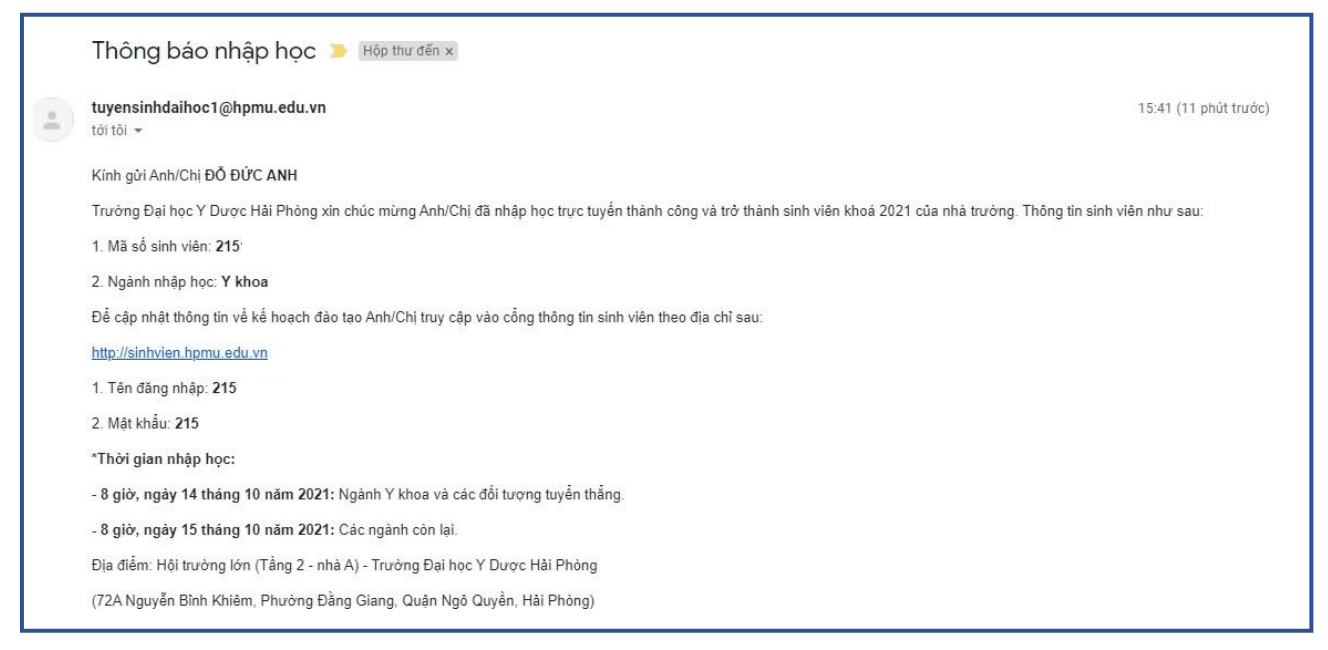

Minh họa email Nhà trường gửi xác nhận nhập học thành công